## Gestione Password dei Servizi online MyPage (V.4)

Se non ricordi la password o se devi accedere per la prima volta nel nuovo sistema di autenticazione di Ateneo relativo ai servizi on-line MyPage, devi effettuare il recupero della password.

Dalla home page di Ateneo <u>https://www.unich.it</u> clicca sulla voce [MyPage] in alto a destra e successivamente su uno dei servizi in elenco e, per alcuni di essi, sulla voce [login].

| MyPage      |                                                                                                    |  |  |
|-------------|----------------------------------------------------------------------------------------------------|--|--|
| St          | udenti                                                                                                    |  |  |
| >           | Ud'A on Line                                                                                                    |  |  |
| >           | Valutazione della Didattica                                                                                                    |  |  |
| >           | Piattaforma e-learning                                                                                                    |  |  |
| D           | ocenti                                                                                                    |  |  |
| -           | Procedura per la consultazione del cedolino stipendiale                                                                                                    |  |  |
| >           | Catalogo della Ricerca-IRIS                                                                                                    |  |  |
| >           | Programmazione didattica - Syllabus                                                                                                    |  |  |
| >           | Quality Assurance                                                                                                    |  |  |
| >           | Opinione Studenti - Verbali CdA, Senato                                                                                                    |  |  |
| >           | Ud'A on Line                                                                                                    |  |  |
| >           | Nuova piattaforma servizi consultazione cedolini                                                                                                    |  |  |
| >           | Piattaforma Missioni                                                                                                    |  |  |
| >           | Piattaforma e-learning                                                                                                    |  |  |
| >           | Servizi Web al Personale (in dismissione)                                                                                                    |  |  |
| Pe          | ersonale T.A.                                                                                                    |  |  |
| -           | Procedura per la consultazione del cedolino stipendiale                                                                                                    |  |  |
| >           | Nuova Piattaforma per la Rilevazione delle Presenze                                                                                                    |  |  |
| >           | Nuova piattaforma servizi consultazione cedolini                                                                                                    |  |  |
| >           | Verbali CdA - Senato                                                                                                    |  |  |
| >           | Piattaforma Missioni                                                                                                    |  |  |
| >           | Titulus - Protocollo informatico                                                                                                    |  |  |
| >           | Performance e carichi di lavoro                                                                                                    |  |  |
| >           | Servizi Web al Personale (in dismissione)                                                                                                    |  |  |
| ><br>><br>> | Titulus - Protocollo informatico<br>Performance e carichi di lavoro<br>Servizi Web al Personale (in dismissione)<br>Tweet if Mi place Condividi G+ in Share |  |  |

Nella schermata successiva clicca poi sulla destra sulla voce [**Rigenera la password**] della sezione **Docenti** e **Personale T/A**.

| Accedi a MyUd'A<br>Per accedere a questo servizio devi autenticarti<br>Accedi a sp-ugovjboss-unich-prod.cineca.it |  |
|----------------------------------------------------------------------------------------------------|--|
| ATENEO SPID   Nome utente -   Password -   Decenti e Personale T/A   · Rigenera la password   · Serve aluto?      |  |

• Provvedere al recupero della password mediante l'utilizzo del campo [inserisci il tuo username]. Questo dato corrisponde alla matricola dell'utente.

Importante: lasciare vuoto il campo [oppure inserisci la tua email]

- Spuntare la voce [non sono un robot] seguendo i relativi passi richiesti dalla funzione.
- Cliccare su INVIA vicino al campo username.

| Università de                                                                                                    | gli Studi "G. d'Annunzio"                                                                                                    |
|----------------------------------------------------------------------------------------------------|----------------------------------------------------------------------------------------------------|
| Recupero Password     Se hai dimenticato la password o se non ricordi lo username puoi us servizio di recupero credenziali:     inserisci il tuo username     Inserisci il tuo username     Oppure inserisci la tua email     INVIA     Non sono un robot     Viragi Temni | are il Per essere certi della tua identità sarà inviata una mail al tuo indirizzo di posta<br>personale con le istruzioni necessarie per completare la procedura di recupero<br>credenziali.<br>Leggi tutte le regole di gestione account per il personale e gli studenti.<br>Per ulteriori informazioni o in caso di problemi è possibile rivolgersi all'ufficio<br>del personale competente, alla segreteria di presidenza di afferenza o scrivere<br>a helpdesk@ugov-cineca.it |
| ©Copyright 2016 Università degli Studi 'G. d'Annunzio' Chieti e Pescara                                                                                                    |                                                                                                    |

La seguente schermata ti informerà che il sistema ha provveduto a inviarti una email contenente un link per il reset della password all'indirizzo di posta elettronica registrato nel sistema.

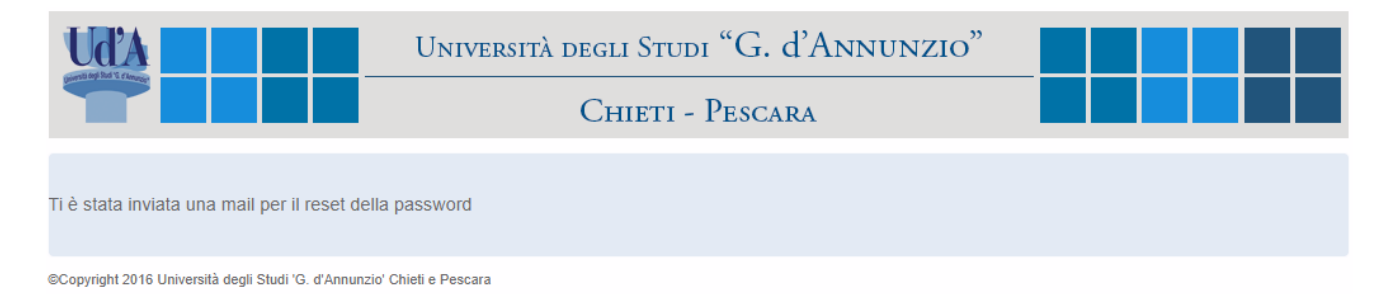

Questo è il contenuto della e-mail che il sistema ti invierà.

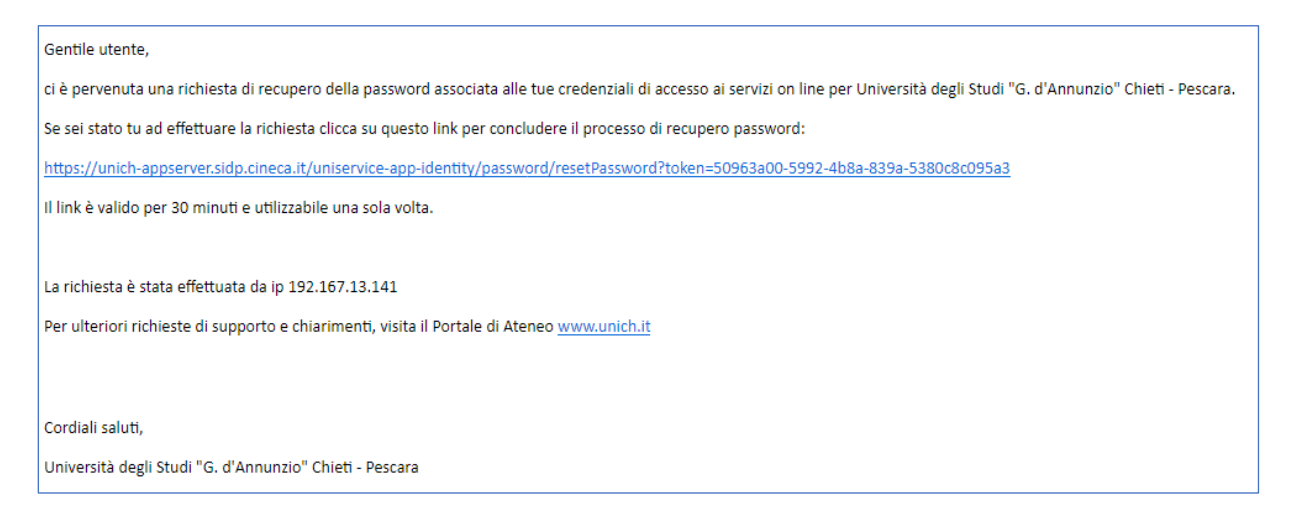

Hai **30 minuti** per recuperare questo link sul quale cliccare per fare in modo che il sistema generi automaticamente una nuova password temporanea.

Se entro 30 minuti non riuscirai a generare la password temporanea sarà necessario ripetere la procedura dall'inizio.

Dopo aver cliccato sul link, come abbiamo già detto, il sistema genererà una password temporanea che verrà visualizzata sul browser.

| Ud'A                                                                            | Università degli Studi "G. d'Annunzio" |  |  |  |  |  |  |  |
|---------------------------------------------------------------------------------|----------------------------------------|--|--|--|--|--|--|--|
|                                                                                 | Chieti - Pescara                       |  |  |  |  |  |  |  |
|                                                                                 |                                        |  |  |  |  |  |  |  |
| Gentile utente,                                                                 |                                        |  |  |  |  |  |  |  |
| la tua nuova password per accedere al Portale di Ateneo e ai servizi on line è: |                                        |  |  |  |  |  |  |  |
| GUDoht608                                                                       |                                        |  |  |  |  |  |  |  |
| La password è temporanea ed è opportuno cambiarla al primo login.               |                                        |  |  |  |  |  |  |  |
|                                                                                 |                                        |  |  |  |  |  |  |  |
| Cordiali saluti,                                                                |                                        |  |  |  |  |  |  |  |
| CINECA                                                                          |                                        |  |  |  |  |  |  |  |
|                                                                                 |                                        |  |  |  |  |  |  |  |
|                                                                                 |                                        |  |  |  |  |  |  |  |

©Copyright 2016 Università degli Studi 'G. d'Annunzio' Chieti e Pescara

Il sistema ti invierà la password temporanea anche con una e-mail.

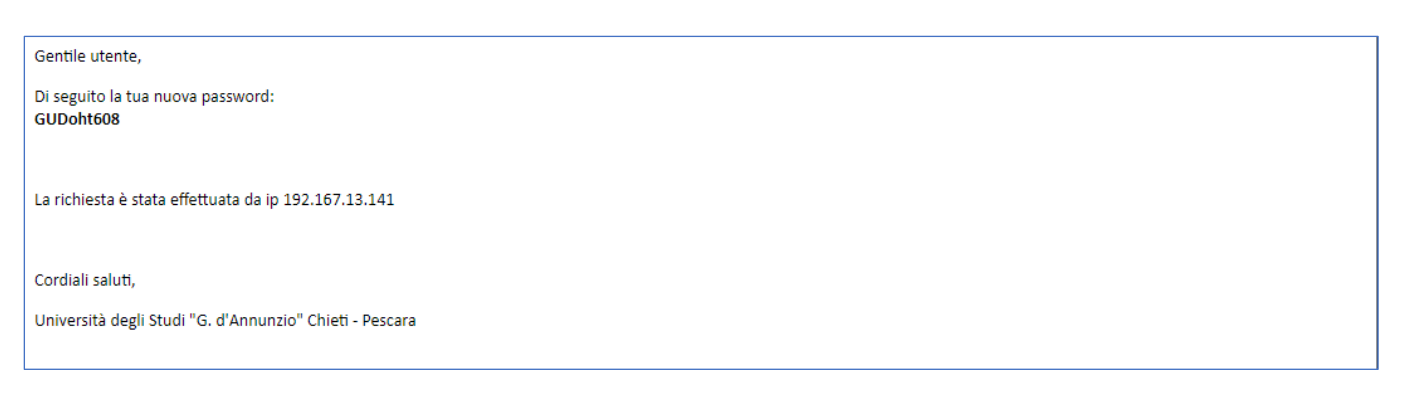

Dovrai utilizzare la password temporanea per il primo accesso al sistema dove sarai obbligato a cambiarla con una nuova password da te scelta.

Quindi dalla **home page di Ateneo** <u>https://www.unich.it</u> clicca sulla voce [**MyPage**] in alto a destra e successivamente su uno dei servizi in elenco e, per alcuni di essi, sulla voce [login].

Nella schermata di login (sotto riportata) inserisci la matricola nel campo [Nome utente] e la password temporanea acquisita nel campo [Password].

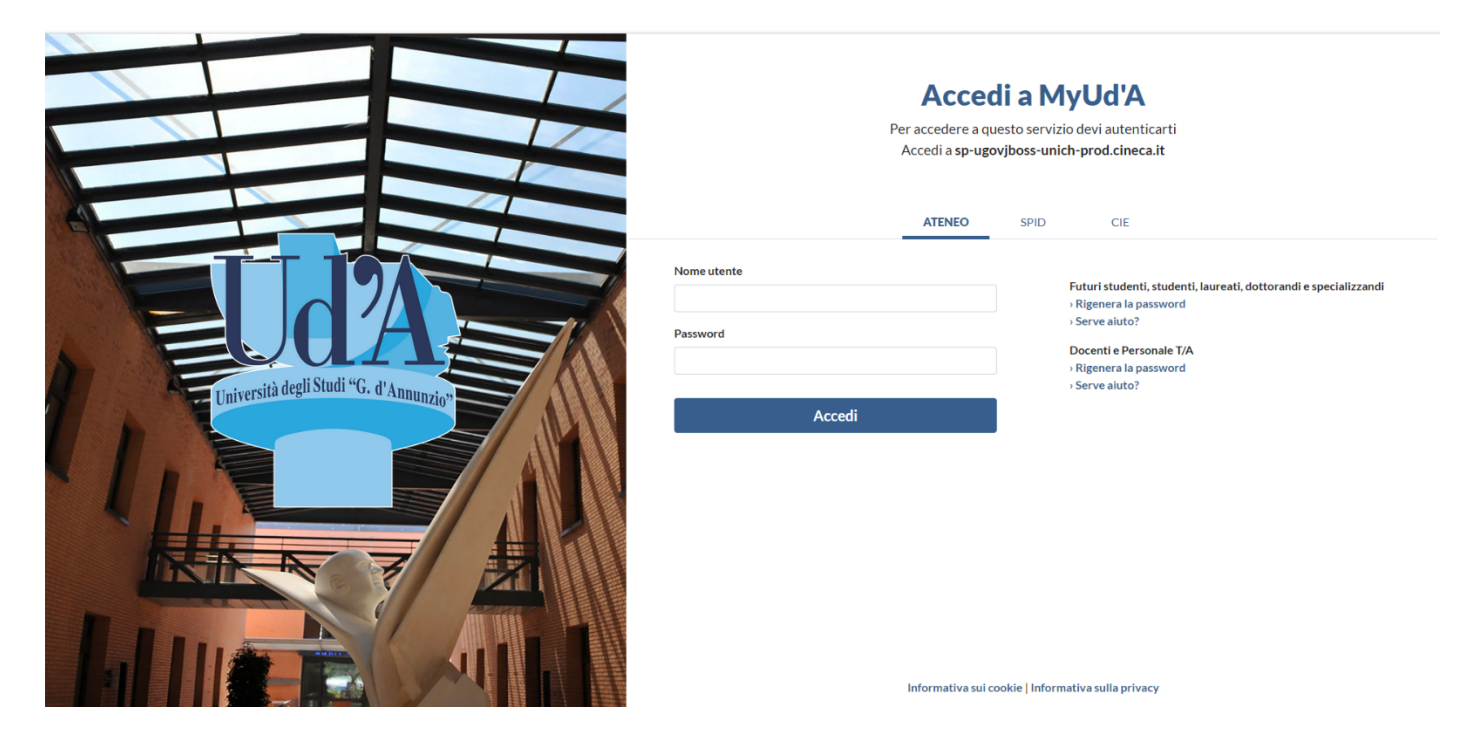

Dopo aver cliccato sul pulsante [Accedi] comparirà la schermata sotto riportata che informa che il sistema sta reindirizzando l'utente alla maschera del cambio password.

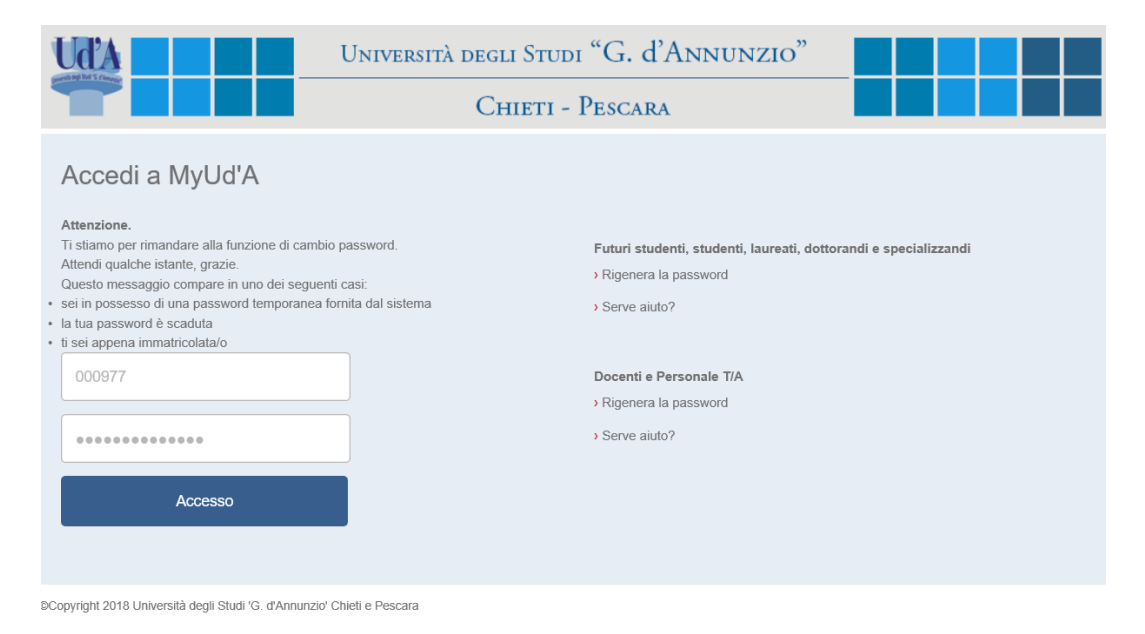

In quest'ultima schermata dovrai inserire la password temporanea nel campo [Vecchia password (o Password Temporanea)] e la password da te scelta nei campi [nuova password] e [conferma password]. Importante: La nuova password deve rispettare i criteri di composizione riportati sulla destra.

NB. Tieni presente che questa schermata viene utilizzata anche per il cambio password forzato dal sistema allo scadere del periodo di validità o per qualsiasi altro cambio voluto dall'utente che quindi è già entrato la prima volta nel sistema e conosce la password. Nel primo campo in alto della schermata, pertanto, è stata riportata anche la dicitura "Vecchia password".

| Ud'A                                                 | Università degli Studi "G. d'Annunzio"                                                                                                    |
|------------------------------------------------------|----------------------------------------------------------------------------------------------------|
|                                                      | Chieti - Pescara                                                                                                    |
| Gestione Password                                    |                                                                                                    |
| Vecchia Password (o Password Temp                    | La nuova password deve:<br>• essere lunga almeno 8 caratteri<br>• contenere almeno un numero<br>• contenere almeno una lettera maiuscola<br>• contenere almeno un carattere speciale tra i seguenti ! ? ( ) :<br>+ = "<br>• essere diversa dalle 5 password usate in precedenza |
| OK ANNULLA                                           | (Fonte: Codice in materia di protezione dei dati personali - B.<br>Disciplinare tecnico in materia di misure minime di sicurezza - Artt. da<br>33 a 36 del Codice)                                                                                                    |
| Copyright 2016 Università degli Studi 'G. d'Annunzio | ' Chiefi e Pescara                                                                                                    |

Se la nuova password rispetta i criteri di composizione riportati sulla destra la procedura effettuerà il cambio della password e informerà l'utente dell'avvenuta modifica.

| Ud'A Ur                                                       | niversità degli Studi "G. d'Annunzio | ,,,,,,,,,,,,,,,,,,,,,,,,,,,,,,,,,,,,,,, |  |  |  |  |  |
|---------------------------------------------------------------|--------------------------------------|-----------------------------------------|--|--|--|--|--|
|                                                               | Chieti - Pescara                     |                                         |  |  |  |  |  |
| La password è stata cambiata con successo                     |                                      |                                         |  |  |  |  |  |
| ©Copyright 2016 Università degli Studi 'G. d'Annunzio' Chieti | e Pescara                            |                                         |  |  |  |  |  |